|               | <b>N</b> |                             |                   |                   |                         |                           |                           |                             |
|---------------|----------|-----------------------------|-------------------|-------------------|-------------------------|---------------------------|---------------------------|-----------------------------|
| A MARINE MARK | No.      |                             |                   | ปฏิทิ             | นการจองห้องป            | ระชุม                     |                           |                             |
|               |          | $\overline{\mathbf{v}}$     |                   |                   | เมษายน 2561             |                           |                           | $\odot$                     |
|               |          | อาทิตย์                     | สับทร์            | อังคาร            | শ্বহ                    | พฤหัสบที                  | ตุกร์                     | เสาร์                       |
|               |          | 1                           | 2<br>มีรายการรง ( | 3<br>สรายการรอง   | 4<br>#110015304         | 5                         | 6                         | 7                           |
|               |          | ß                           | 9<br>มีรายการของ  | 10<br>(251001550) | 11<br>(มานการของ        | 12                        | 13                        | 14                          |
|               |          | 15                          | 16                | 17                | 18<br>สีรายการจอง       | 19<br>สรายการของ          | 20<br>มีรายการจอง         | 21                          |
|               |          | 22                          | 23                | 24                | 25<br>มีรายการของ       | 26<br>#110011104          | 27<br>มีรายการของ         | 28                          |
|               |          | 29                          | 30<br>มีรายการของ |                   |                         | 8                         | *                         | 1911                        |
|               |          |                             |                   | รายการ            | จองท้องวันนี้ (11 เมษาย | u 2561)                   |                           |                             |
|               |          | เวลาจอง<br>12:00 น 13:00 น. | กระโทยเอ็กชา      | หัวข้อการประชุม   | 42                      | พ้องประชุม<br>มประชุมใหญ่ | <b>หน่วยงาน</b><br>กระโทย | <b>ผู้เข้าร่วม</b><br>20 คน |
|               |          |                             |                   |                   |                         |                           |                           |                             |
|               |          |                             |                   | ระบบจอะห้อง       | ออนไลน์ ใหญ่แบบกลร่อ    | นพิบูลย์                  |                           |                             |

## คู่มือการใช้งาน ระบบจองห้องประชุม

## ผู้ใช้ทั่วไป

## 1. เข้าสู่ระบบ ด้วยเมนู "เข้าสู่ระบบ"

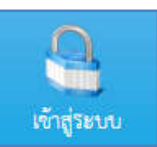

2. จะเกิดหน้าต่างดั้งนี้ ใช้ชื่อผู้ใช้ (Username) และรหัสผ่าน (Password) ของท่าน เพื่อเข้าสู่ระบบ เมื่อเข้าสู่ระบบ สำเร็จแล้ว คลิกปิดหน้าต่าง

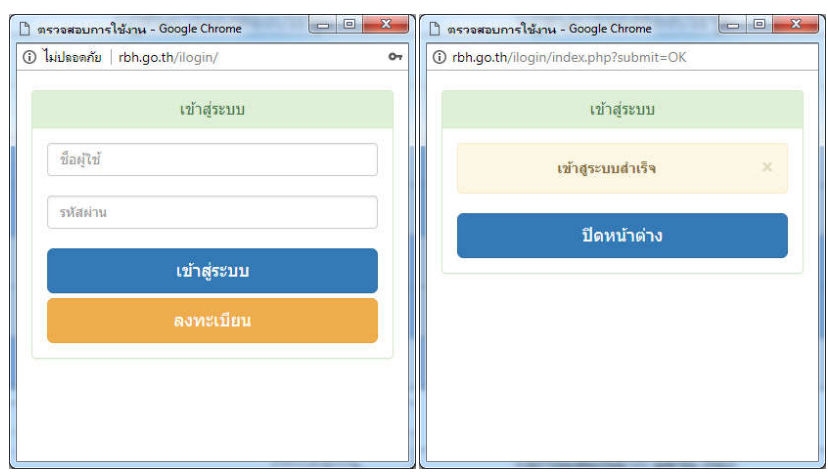

3. เมื่อเข้าระบบสำเร็จแล้วจะมีเมนู "จองห้องประชุม" ขึ้นมา

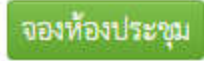

| A แล้วหลัก ของกระบบ                                                                                                    |                                                                                                    |
|----------------------------------------------------------------------------------------------------|----------------------------------------------------------------------------------------------------|
| ชื่อผู้จอง :<br>วันที่จอง :<br>เวลาเน็น :<br>ทัวช้อเรื่อง :<br>ซึ่งหน่วยงาน :<br>ผู้เข้าร่วม จำนวน :<br>รายการโลด<br>ฟัตรูปกรณ์ : | ชัวอยู่ขอ ออมเวทย์<br>                                                                                                    |
| ng                                                                                                    | ตายวิชีโอ<br>ตายวิชีโอ<br>อาณิที่มี<br>ณาลงทะเป็ยนขอให้ท้องประชุมส่วงหน้าก่อนประมาณ 2 วัน เพื่อความสะควกในการจัดเครียมท้องประชุม<br>กรณีมีเหตุจำเป็นที่ต้องให้ก้องประชุม กรุณาติดต่อน้องนอยู่ไทร 224<br>ระบบของท้องออนไลน์ โรงพยาบาตร่อนที่บูลย์ |

## 4. คลิกที่ "จองห้องประชุม" แล้วกรอกรายละเอียดต่างๆ

5. หากต้องการ แก้ไข/ยกเลิก รายการที่ทำการจองไว้ โดยการคลิกไปที่ เมนู

มีรายการจอง

ในวันที่ท่านจองไว้

- ไม่สามารถลบรายการได้หากผ่านวันจองมาแล้ว
- ไม่สามารถลบรายการที่ท่านอื่นจองได้

|                               |                 | รายการจ     | องห้องปร    | ระชุม             |                     |            |             |
|-------------------------------|-----------------|-------------|-------------|-------------------|---------------------|------------|-------------|
|                               |                 | ประจำวันที่ | 11 เมษายน   | 2561              |                     |            |             |
|                               |                 | ห้องเ       | ประชุมใหญ่  |                   |                     |            |             |
| เวลาจอง                       | หัวข้อการประชุม | หน่วยงาน    | ผู้เข้าร่วม | ผู้จอง            | รายการโสดทัศนูปกรณ์ | งานถ่ายภาพ | แก้ไข<br>ลบ |
| ::00 น 13:00 น. กรุงไทยเอ็กซา |                 | กรุงไทย     | 20 คน       | พัชรินทร์ ยอดระบำ | - ไมโครโฟน          |            | 33          |
|                               |                 | ห้อง        | ประชุม HA   | 1                 | 1                   |            | 54          |
| เวลาจอง                       | หัวข้อการประชุม | หน่วยงาน    | ผู้เข้าร่วม | ผู้จอง            | รายการโสตทัศนูปกรณ์ | งานถ่ายภาพ | แก้ไข<br>ลบ |
|                               |                 | ไม่มีข้     | อมูลการจอง  |                   | - 11                |            |             |

<u>หมายเหตุ</u> การขอใช้ห้องประชุมต้องจองล่วงหน้า 2 วัน เพื่อความสะดวกในการจัดเตรียมห้องประชุม กรณีมีเหตุจำเป็นที่ต้องใช้ห้องประชุมเร่งด่วน กรุณาติดต่อน้องเบญ โทร 224 (ห้องสารสนเทศและเวชระเบียน) ผู้ดูแลห้องประชุม / ผู้ดูแลระบบ

- 1. สามารถแก้ไข/ลบ รายการต่างๆที่มีการจองได้ทุกรายการ
- 2. สามารถจองห้องประชุมในเวลาใหนก็ได้
- 3. สามารถพิมพ์เอกสารหลักฐานการจองได้ เพื่อแจ้งหัวหน้างานและผู้อำนวยการ

|                                                                                     | โรงพยาบาลร่อนพิบูลย์                                                   |                                                                                                    |
|-------------------------------------------------------------------------------------|------------------------------------------------------------------------|----------------------------------------------------------------------------------------------------|
| L                                                                                   | เบบฟอร์มการขอใช้ห้องปร                                                 | ะชุม                                                                                                    |
| ด้วยฝ่าย/งาน <b>กรุงไทย</b> ประสงค์ขอ<br>เพื่อจัดกิจกรรม/ประชุม <b>กรุงไทยเอ็</b> ก | ใช้ ห้องประชุมใหญ่<br>าชา                                              | รายการโสดทัศนูปกรณ์<br>2ไมโครโฟน 🖸 โน๊ตบุ๊ค                                                                                                    |
| จำนวนผู้เข้าร่วม 20 คน                                                              |                                                                        | <ul> <li>คอมพวเตอร์ ปี เครื่องฉายวดทศน</li> <li>เครื่องนำเสนอภาพ</li> </ul>                                                                                                    |
| ในวันที่ 11 <mark>เมษายน</mark> 2561 ตั้งแต่เว                                      | ลา <b>12:00 น. ถึง 13:00 น.</b>                                        | งานถ่ายภาพ                                                                                                    |
|                                                                                     |                                                                        | 🗋 ถ่ายภาพ 🗋 ถ่ายวีดีโอ                                                                                                    |
| ลงชื่อ                                                                              | ลงซื้อ                                                                 | <ul> <li>ถ่ายภาพ</li> <li>ถ่ายวีดีโอ</li> <li>อนุมัติ</li> <li>ไม่อนุมัติ</li> </ul>                                                                                                    |
| ลงชื่อ<br>( นางสาวพัชรินทร์ ยอดระบำ )                                               | ลงชื่อ<br>( นางสาวรัชนี คหะวงค์ )                                      | <ul> <li>ถ่ายภาพ</li> <li>ถ่ายวีดีโอ</li> <li>อนุมัติ</li> <li>ไม่อนุมัติ</li></ul>                                                                                                    |
| ลงชื่อ<br>( นางสาวพัชรินทร์ ยอดระบำ )<br>ผู้ขอใช้บริการ<br>วันที่                   | ลงซื้อ<br>( นางสาวรัชนี คหะวงค์ )<br>ผู้ปฏิบัติงาน<br>วันที่           | <ul> <li>ถ่ายภาพ</li> <li>ถ่ายวีดีโอ</li> <li>อนุมัติ</li> <li>ไม่อนุมัติ</li></ul>                                                                                                    |
| ลงชื่อ<br>( นางสาวพัชรินทร์ ยอดระบำ )<br>ผู้ขอใช้บริการ<br>วันที่                   | ลงซื้อ<br>( นางสาวรัชนี คหะวงค์ )<br>ผู้ปฏิบัติงาน<br>วันที่           | <ul> <li>ถ่ายภาพ</li> <li>ถ่ายวีดีโอ</li> <li>อนุมัติ</li> <li>ไม่อนุมัติ</li></ul>                                                                                                    |
| ลงชื่อ<br>( นางสาวพัชรินทร์ ยอดระบำ )<br>ผู้ชอใช้บริการ<br>วันที่<br>ลงชื่อ         | ลงซื่อ<br>( นางสาวรัชนี คหะวงค์ )<br>ผู้ปฏิบัติงาน<br>วันที่<br>ลงซื่อ | <ul> <li>ถ่ายภาพ</li> <li>ถ่ายวีดีโอ</li> <li>อนุมัติ</li> <li>ไม่อนุมัติ</li> <li>ลงชื่อ</li> <li>( นายพีระ คงทอง )</li> <li>ผู้อำนวยการโรงพยาบาลร่อนพิบูลย์</li> <li>วันที่</li> </ul> |